# 数据分组与频数统计

音

数据分组就是根据统计研究任务,按照一定的要求,把研究的社会现象总体划 分为若干个性质相同的组。而一组测量值中,落在各组内的数据个数就称为频数。

数据分组与频数统计的目的是为了区分现象的不同类型,研究总体的内部结构,分析现象间的依存关系。

- ☑ 离散型数据与连续型数据的特点
- ☑ 离散型数据的分组
- ☑ 连续型数据的分组
- ☑ 利用函数统计频数
- 🗹 利用直方图统计频数
- 🗹 运用直方图统计图表

5.1 数据分组

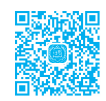

在统计学中,数据按变量值是否连续,可分为离散数据与连续数据两种。分清数据性质才能 选择合适的分组方式。

- 离散数据:其数值只能用自然数或整数单位计算。例如,企业个数、职工人数、设备台数等,只能按计量单位数计数。
- 连续数据:在一定区间中可以任意取值,其数值是连续不断的,相邻两个数值可作无限分割,即可取无限个数值。例如,生产零件的规格尺寸、身高的测量值、体重的测量值等。

5.1.1 离散型数据分组——单项式分组

对于离散型的变量,如果变量值的变动幅 度小,就可以一个变量值对应一组,称单项式 分组。如居民家庭按儿童数分组、毕业生按年 龄分组等,均可采用单项式分组。

#### 1. COUNTIF 分组统计

如图 5-1 所示,记录了某企业中在相同条 件下不同工人的生产数量数据(篇幅限制,只 显示部分记录),要求对工人生产数量的水平 进行分析。由于抽样的生产数量变化幅度不 大,此时可以使用单项式分组,一个数据分为 一组,即每个生产数量都是离散型数据分组的 界限。

| 1  | A    | В   | c    |
|----|------|-----|------|
| 1  | 抽样编号 | 操作人 | 生产数量 |
| 2  | 1    | 李为洋 | 58   |
| 3  | 2    | 杨依娜 | 59   |
| 4  | 3    | 朱子进 | 60   |
| 5  | 4    | 曹正  | 59   |
| 6  | 5    | 郭丽  | 61   |
| 7  | 6    | 王雪峰 | 60   |
| 8  | 7    | 吴东梅 | 61   |
| 9  | 8    | 张以军 | 60   |
| 10 | 9    | 孙倩  | 62   |
| 11 | 10   | 简志能 | 60   |
| 12 | 11   | 李军  | 61   |
| 13 | 12   | 顾源  | 60   |
| 14 | 13   | 刘维  | 61   |
| 15 | 14   | 李婷婷 | 62   |
| 16 | 15   | 周玉杰 | 58   |
| 17 | 16   | 华新伟 | 59   |
| 18 | 17   | 邹志志 | 60   |
| 19 | 18   | 韩志  | 59   |
| 20 | 19   | 吴伟云 | 61   |
| 21 | 20   | 杨清  | 60   |
| 22 | 21   | 李欣  | 58   |
| 23 | 22   | 金鑫  | 61   |
| 24 | 23   | 华涵涵 | 62   |
| 25 | 24   | 张玮  | 60   |
| 26 | 25   | 聂新余 | 60   |

图 5-1

① 在工作表空白位置建立生产数量分布表格并 建立人数统计标识,如图 5-2 所示。

| -  |      |     |      |   |           |    |
|----|------|-----|------|---|-----------|----|
| 4  | A    | В   | с    | D | E         | F  |
| 1  | 抽样编号 | 操作人 | 生产数量 |   | 生产数量      | 人数 |
| 2  | 1    | 李为洋 | 58   |   | 58        |    |
| 3  | 2    | 杨依娜 | 59   |   | 59        |    |
| 4  | 3    | 朱子进 | 60   |   | 60        |    |
| 5  | 4    | 曹正  | 59   |   | 61        |    |
| 6  | 5    | 郭丽  | 61   |   | 62        |    |
| 7  | 6    | 王雪峰 | 60   |   | $\square$ |    |
| 8  | 7    | 吴东梅 | 61   |   |           |    |
| 9  | 8    | 张以军 | 60   |   |           |    |
| 10 | 9    | 孙倩  | 62   |   |           |    |
| 11 | 10   | 简志能 | 60   |   |           |    |
| 12 | 11   | 李军  | 61   |   |           |    |
| 13 | 12   | 顾源  | 60   |   |           |    |
| 14 | 13   | 刘维  | 61   |   |           |    |
| 15 | 14   | 李婷婷 | 62   |   |           |    |
| 16 | 15   | 周玉杰 | 58   |   |           |    |
|    |      |     |      |   |           |    |

#### 图 5-2

## 2 选中 F2 单元格,在编辑栏中输入公式: =COUNTIF(\$C\$2:\$C\$31,E2)

按 Enter 键即可计算出生产数量为 58 件的人数, 如图 5-3 所示。

| F2 | F2 ▼ : × ✓ fx =COUNTIF(\$C\$2:\$C\$31,E2) |     |       |   |      |    |  |
|----|-------------------------------------------|-----|-------|---|------|----|--|
| 4  | A                                         | В   | С     | D | E    | F  |  |
| 1  | 抽样编号                                      | 操作人 | 生产数量  |   | 生产数量 | 人数 |  |
| 2  | 1                                         | 李为洋 | 58    |   | 58   | 3  |  |
| 3  | 2                                         | 杨依娜 | 59    |   | 59   |    |  |
| 4  | 3                                         | 朱子进 | 60    |   | 60   |    |  |
| 5  | 4                                         | 曹正  | 59    |   | 61   |    |  |
| 6  | 5                                         | 郭丽  | 61    |   | 62   |    |  |
| 7  | 6                                         | 王雪峰 | 60    |   |      |    |  |
| 8  | 7                                         | 吴东梅 | 61    |   |      |    |  |
| 9  | 8                                         | 张以军 | 60    |   |      |    |  |
| 10 | 9                                         | 孙倩  | 62    |   |      |    |  |
|    |                                           |     | 图 5_3 |   |      |    |  |

⑧ 将光标定位到 F2 单元格右下角,向下填充公 式至 F6 单元格,即可计算出其他生产数量的人数, 如图 5-4 所示。

87

| _              |
|----------------|
| ш.             |
| $\times$       |
| 0              |
| ж              |
| <u>w</u>       |
|                |
| $\sim$         |
| Õ              |
| ~              |
|                |
| Û              |
|                |
| 不              |
| H.             |
| 4立             |
| 坈              |
| 1              |
| lΤ             |
| 1              |
| 分              |
| //             |
| ᆂ              |
| 171            |
| <b>—</b>       |
|                |
| 11             |
| 17F            |
| 1,5            |
| d b            |
| T              |
| 44             |
| 비니             |
|                |
| Щ              |
| <u></u>        |
| ガリ             |
| ±              |
| r <del>à</del> |
| <u>) YY</u>    |
|                |
| Я <b>П</b>     |
|                |
| $\sim$         |
|                |
| ŻLI            |
| TXC .          |
| 止舌             |
| 77.0           |
| ++L            |
| 充了             |
| 5              |
| 举              |
| <u> </u>       |
| ЦШ             |
| hХ             |
|                |
|                |
|                |

| F2 | F2 ▼ : × ✓ fx =COUNTIF(\$C\$2:\$C\$31,E2) |     |      |   |      |    |  |  |  |
|----|-------------------------------------------|-----|------|---|------|----|--|--|--|
| 1  | A                                         | В   | С    | D | Е    | F  |  |  |  |
| 1  | 抽样编号                                      | 操作人 | 生产数量 |   | 生产数量 | 人数 |  |  |  |
| 2  | 1                                         | 李为洋 | 58   |   | 58 ( | 3  |  |  |  |
| 3  | 2                                         | 杨依娜 | 59   |   | 59   | 4  |  |  |  |
| 4  | 3                                         | 朱子进 | 60   |   | 60   | 10 |  |  |  |
| 5  | 4                                         | 曹正  | 59   |   | 61   | 9  |  |  |  |
| 6  | 5                                         | 郭丽  | 61   |   | 62   | 4  |  |  |  |
| 7  | 6                                         | 王雪峰 | 60   |   |      |    |  |  |  |
| 8  | 7                                         | 吴东梅 | 61   |   |      |    |  |  |  |
| 9  | 8                                         | 张以军 | 60   |   |      |    |  |  |  |
| 10 | 9                                         | 孙倩  | 62   |   |      |    |  |  |  |
| 11 | 10                                        | 简志能 | 60   |   |      |    |  |  |  |
| 12 | 11                                        | 李军  | 61   |   |      |    |  |  |  |
| 13 | 12                                        | 顾源  | 60   |   |      |    |  |  |  |

图 5-4

由统计结果看到,生产数量为60和61的 人最多。

# 知识扩展

COUNTIF 函数用于统计指定区域中 符合指定条件的单元格数目。本例中公式 "=COUNTIF(\$C\$2:\$C\$31,E2)"表示统计出 \$C\$2:\$C\$31 单元格区域中等于 E2 单元格数 据的记录条数,即统计 \$C\$2:\$C\$31 单元格 区域中"58"的个数。

因为这个公式建立后需要向下复制,因 此设计公式时要注意对数据源的引用方式, 不想变化的需要使用绝对引用方式。本例 中的第一个参数为用于统计判断的区域,是 始终不变的,所以使用绝对引用方式;而当 公式向下复制时,需要改变的是第二个参 数(即被统计的对象),所以得到相对引用 方式。

## 2. 数据透视表分组统计

离散型数据的单项式分组也可以使用数据 透视表功能快速实现。

●选中表格任意单元格区域,在"插入"选项卡的"表格"组中单击"数据透视表"按钮,如图 5-5 所示。

2 打开"创建数据透视表"对话框,保持默认选项,如图 5-6 所示。

❸ 单击 " 确定 " 按钮创建数据透视表。设置 " 生产数量 " 字段为行标签,再设置 " 操作人 " 字段 为值标签,如图 5-7 所示。

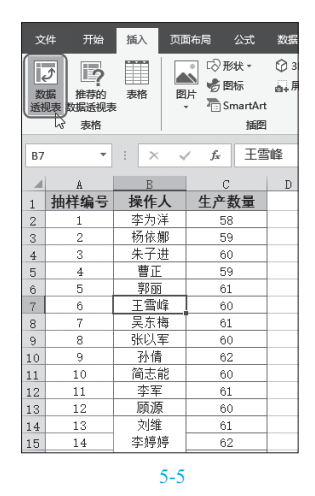

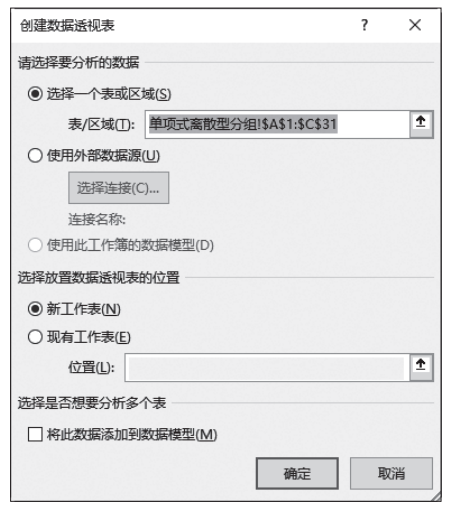

图 5-6

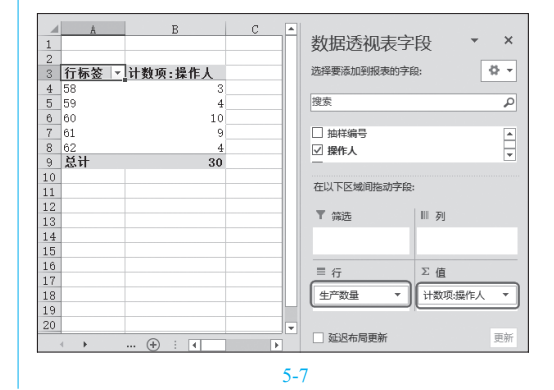

88

④ 在"数据透视表工具""设计"选项卡的 "布局"组中单击"报表布局"按钮,在下拉列表中 单击"以表格形式显示",如图 5-8 所示。此时可以 让"生产数量"这个字段名称显示出来,如图 5-9 所示。

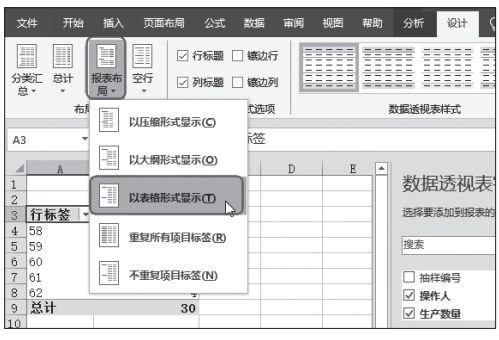

图 5-8

|    | A      | В       |  |
|----|--------|---------|--|
| 1  |        |         |  |
| 2  |        |         |  |
| 3  | 生产数量 💌 | 计数项:操作人 |  |
| 4  | 58     | 3       |  |
| 5  | 59     | 4       |  |
| 6  | 60     | 10      |  |
| 7  | 61     | 9       |  |
| 8  | 62     | 4       |  |
| 9  | 总计     | 30      |  |
| 10 |        |         |  |

图 5-9

6 将 B3 单元格中的名称更改为"人数"(选中单元格,在编辑栏中去输入),如图 5-10 所示。

| В3 | •      | $\times \checkmark f_x$ | 人数 |
|----|--------|-------------------------|----|
| 1  | A      | В                       | С  |
| 1  |        |                         |    |
| 2  |        |                         |    |
| 3  | 生产数量 💌 | 人数                      |    |
| 4  | 58     | 3                       |    |
| 5  | 59     | 4                       |    |
| 6  | 60     | 10                      |    |
| 7  | 61     | 9                       |    |
| 8  | 62     | 4                       |    |
| 9  | 总计     | 30                      |    |
| 10 |        |                         |    |

# 5.1.2 离散型数据分组-组距式分组

如果离散变量值的变动幅度很大,个数 很多,则可以把整个变量值依次划分为几个区 间,各变量值按其大小确定所归并的区间,区 间的距离称为组距,这样的分组称为组距式分 组。在组距式分组中,相邻组既可以有确定的 上下限,也可以将相邻组的组限重叠。

如图 5-11 所示,表格中记录了某种技能考 试的成绩数据(篇幅限制,只显示部分记录), 显然调查的数据是离散型的,最低分是 68 分, 最高分是 99 分,变化幅度很大,此时应该将性 质相似的数据分为同组,性质悬殊的分为不同 的组。将数据分为 0~70、70~80、80~90 以及 90~100 这 4 个区间,因此 70、80 和 90 这 3 个数字就成了离散型数据的分组界限。

在表格空白处将数据分为 " <=70 "、" 70-80 "、</li>
 " 80-90 "、" 90-100 " 4 组数据,如图 5-11 所示。

|    | A  | В     | С     | D  | E  | F      | G |  |
|----|----|-------|-------|----|----|--------|---|--|
| 1  | 幇  | 支能考试/ | 成绩数据分 |    | 区间 | 数量     |   |  |
| 2  | 1组 | 2组    | 3组    | 4组 |    | <=70   |   |  |
| 3  | 89 | 82    | 78    | 98 |    | 70-80  |   |  |
| 4  | 98 | 87    | 90    | 99 |    | 80-90  |   |  |
| 5  | 69 | 80    | 77    | 96 |    | 90-100 |   |  |
| 6  | 87 | 73    | 85    | 94 |    |        |   |  |
| 7  | 85 | 85    | 82    | 96 |    |        |   |  |
| 8  | 85 | 90    | 91    | 88 |    |        |   |  |
| 9  | 95 | 70    | 90    | 94 |    |        |   |  |
| 10 | 68 | 89    | 87    | 96 |    |        |   |  |
| 11 | 78 | 87    | 82    | 98 |    |        |   |  |
| 12 | 82 | 78    | 86    | 96 |    |        |   |  |
| 13 | 85 | 81    | 91    | 82 |    |        |   |  |
| 14 | 98 | 96    | 94    | 98 |    |        |   |  |
| 15 | 99 | 98    | 96    | 92 |    |        |   |  |
| 16 | 91 | 91    | 97    | 87 |    |        |   |  |
| 17 | 96 | 94    | 87    | 82 |    |        |   |  |
| 18 | 96 | 97    | 96    | 94 |    |        |   |  |
|    |    |       |       |    |    |        |   |  |

图 5-11

2 选中 G2 单元格,在编辑栏中输入公式:

=COUNTIF(A3:D18,"<=70")

按 Enter 键,即可统计出小于等于 70 分的人数, 如图 5-12 所示。

3 选中 G3 单元格,在编辑栏中输入公式:

=COUNTIFS(A3:D18,">70",A3:D18,"<=80")

按 Enter 键,即可计算出分数在 70 ~ 80 分的人数,如图 5-13 所示。

| Excel 2019 在统计分析工作中的典型应用 |  |
|--------------------------|--|
| (视频教学版                   |  |

| G2 | $f_2$ $\forall$ : $\times \sqrt{f_x}$ =COUNTIF(A3:D18,"<=70") |       |       |    |   |        | 0") |
|----|---------------------------------------------------------------|-------|-------|----|---|--------|-----|
| 1  | A                                                             | В     | С     | D  | E | F      | G   |
| 1  | 某                                                             | 技能考试。 | 成绩数据分 | 祈  |   | 区间     | 数量  |
| 2  | 1组                                                            | 2组    | 3组    | 4组 |   | <=70   | 3   |
| 3  | 89                                                            | 82    | 78    | 98 |   | 70-80  |     |
| 4  | 98                                                            | 87    | 90    | 99 |   | 80-90  |     |
| 5  | 69                                                            | 80    | 77    | 96 |   | 90-100 |     |
| 6  | 87                                                            | 73    | 85    | 94 |   |        |     |
| 7  | 85                                                            | 85    | 82    | 96 |   |        |     |
| 8  | 85                                                            | 90    | 91    | 88 |   |        |     |
| 9  | 95                                                            | 70    | 90    | 94 |   |        |     |
| 10 | 68                                                            | 89    | 87    | 96 |   |        |     |
| 11 | 78                                                            | 87    | 82    | 98 |   |        |     |
| 12 | 82                                                            | 78    | 86    | 96 |   |        |     |
| 13 | 85                                                            | 81    | 91    | 82 |   |        |     |
| 14 | 98                                                            | 96    | 94    | 98 |   |        |     |
| 15 | 99                                                            | 98    | 96    | 92 |   |        |     |
| 16 | 91                                                            | 91    | 97    | 87 |   |        |     |
| 17 | 96                                                            | 94    | 87    | 82 |   |        |     |
| 18 | 96                                                            | 97    | 96    | 94 |   |        |     |

#### 图 5-12

| G3 |    | • :  | × ✓   | fx = | & =COUNTIFS(A3:D18,">70",A3:D18,"<=80") |        |    |        |  |  |
|----|----|------|-------|------|-----------------------------------------|--------|----|--------|--|--|
|    | A  | В    | с     | D    | E                                       | F      | G  | Н      |  |  |
| 1  | 幇  | 支能考试 | 式绩数据分 | 祈    |                                         | 区间     | 数量 |        |  |  |
| 2  | 1组 | 2组   | 3组    | 4组   |                                         | <=70   | 3  |        |  |  |
| 3  | 89 | 82   | 78    | 98   |                                         | 70-80  | 6  | $\Box$ |  |  |
| 4  | 98 | 87   | 90    | 99   |                                         | 80-90  |    |        |  |  |
| 5  | 69 | 80   | 77    | 96   |                                         | 90-100 |    |        |  |  |
| 6  | 87 | 73   | 85    | 94   |                                         |        |    |        |  |  |
| 7  | 85 | 85   | 82    | 96   |                                         |        |    |        |  |  |
| 8  | 85 | 90   | 91    | 88   |                                         |        |    |        |  |  |
| 9  | 95 | 70   | 90    | 94   |                                         |        |    |        |  |  |
| 10 | 68 | 89   | 87    | 96   |                                         |        |    |        |  |  |
| 11 | 78 | 87   | 82    | 98   |                                         |        |    |        |  |  |
| 12 | 82 | 78   | 86    | 96   |                                         |        |    |        |  |  |
| 13 | 85 | 81   | 91    | 82   |                                         |        |    |        |  |  |
| 14 | 98 | 96   | 94    | 98   |                                         |        |    |        |  |  |
| 15 | 99 | 98   | 96    | 92   |                                         |        |    |        |  |  |
| 16 | 91 | 91   | 97    | 87   |                                         |        |    |        |  |  |
| 17 | 96 | 94   | 87    | 82   |                                         |        |    |        |  |  |
| 18 | 96 | 97   | 96    | 94   |                                         |        |    |        |  |  |

#### 图 5-13

## 知识扩展

COUNTIF 函数用于统计指定区域中 满足多个条件的单元格数目。本例中公式 "=COUNTIFS(A3:D18,">70",A3:D18,"<=80")" 将 ">70" 和 "<=80" 作为两个条件写入参数 中,表示统计出 A3:D18 单元格区域中同时 满足 ">70" 和 "<=80" 这两个条件的单元格 个数。

当只有一个条件时使用 COUNTIF 函数, 有两个条件时使用 COUNTIFS 函数。

④ 选中 G4 单元格,在编辑栏中输入公式:
 =COUNTIFS(A3:D18,">80",A3:D18,"<=90")</li>
 按 Enter 键,即可计算出分数在 80 ~ 90 分的人数,如图 5-14 所示。

| G4 |    | •    | × ✓   | f <sub>x</sub> = | COUNTIFS | (A3:D18,">8 | 0",A3:D18," | <=90") |
|----|----|------|-------|------------------|----------|-------------|-------------|--------|
| 1  | A  | В    | С     | D                | E        | F           | G           | Н      |
| 1  | 某  | 技能考试 | 式绩数据分 | 祈                |          | 区间          | 数量          |        |
| 2  | 1组 | 2组   | 3组    | 4组               |          | <=70        | 3           |        |
| 3  | 89 | 82   | 78    | 98               |          | 70-80       | 6           |        |
| 4  | 98 | 87   | 90    | 99               |          | 80-90       | 25          | []     |
| 5  | 69 | 80   | 77    | 96               |          | 90-100      |             |        |
| 6  | 87 | 73   | 85    | 94               |          |             |             |        |
| 7  | 85 | 85   | 82    | 96               |          |             |             |        |
| 8  | 85 | 90   | 91    | 88               |          |             |             |        |
| 9  | 95 | 70   | 90    | 94               |          |             |             |        |
| 10 | 68 | 89   | 87    | 96               |          |             |             |        |
| 11 | 78 | 87   | 82    | 98               |          |             |             |        |
| 12 | 82 | 78   | 86    | 96               |          |             |             |        |
| 13 | 85 | 81   | 91    | 82               |          |             |             |        |
| 14 | 98 | 96   | 94    | 98               |          |             |             |        |
| 15 | 99 | 98   | 96    | 92               |          |             |             |        |
| 16 | 91 | 91   | 97    | 87               |          |             |             |        |
| 17 | 96 | 94   | 87    | 82               |          |             |             |        |
| 18 | 96 | 97   | 96    | 94               |          |             |             |        |
|    |    |      |       |                  |          |             |             |        |

#### 图 5-14

#### 5 选中 G5 单元格,在编辑栏中输入公式:

#### =COUNTIF(A3:D18,">90")

按 Enter 键,即可计算出分数在 90 ~ 100 分的 人数,如图 5-15 所示。

| G5 |    | •     | × ✓   | f <sub>x</sub> =( | COUNTIF( | A3:D18,">90 | )") |
|----|----|-------|-------|-------------------|----------|-------------|-----|
|    | A  | В     | С     | D                 | E        | F           | G   |
| 1  | 某  | 技能考试) | 式绩数据分 | 祈                 |          | 区间          | 数量  |
| 2  | 1组 | 2组    | 3组    | 4组                |          | <=70        | 3   |
| 3  | 89 | 82    | 78    | 98                |          | 70-80       | 6   |
| 4  | 98 | 87    | 90    | 99                |          | 80-90       | 25  |
| 5  | 69 | 80    | 77    | 96                |          | 90-100      | 30  |
| 6  | 87 | 73    | 85    | 94                |          |             |     |
| 7  | 85 | 85    | 82    | 96                |          |             |     |
| 8  | 85 | 90    | 91    | 88                |          |             |     |
| 9  | 95 | 70    | 90    | 94                |          |             |     |
| 10 | 68 | 89    | 87    | 96                |          |             |     |
| 11 | 78 | 87    | 82    | 98                |          |             |     |
| 12 | 82 | 78    | 86    | 96                |          |             |     |
| 13 | 85 | 81    | 91    | 82                |          |             |     |
| 14 | 98 | 96    | 94    | 98                |          |             |     |
| 15 | 99 | 98    | 96    | 92                |          |             |     |
| 16 | 91 | 91    | 97    | 87                |          |             |     |
| 17 | 96 | 94    | 87    | 82                |          |             |     |
| 18 | 96 | 97    | 96    | 94                |          |             |     |

#### 图 5-15

由统计结果看到,分数在90~100分的人数是 最多的。

5.1.3 连续型数据分组界限

鉴于连续型变量的特性,连续型数据无法 全部列举其数值,其分组只能是组距式分组。 但在按数量标志分组时,各个分组的数量界限 的选择必须能反映各个样本的本质差异,还需 要根据被研究的现象总体的数量特征,采用适 如图 5-16 所示,登记了东三省主要城市 的海拔高度,根据地貌特征,海拔在 200 m 以 下为平原,海拔介于 200~500 m 为丘陵地带, 海拔高于 500 m 的面积广大地带为高原地带。 根据这种地理学常识来对各个城市的海拔数据 进行分组,以反映数据本质特征,而 200、500 则是该连续型分组的科学界限。

| 1  | A       | В     | С       |
|----|---------|-------|---------|
| 1  | 东       | 三省海拔召 | 高度表     |
| 2  | 省份      | 城市    | 海拔高度(m) |
| 3  |         | 贵阳    | 1071.2  |
| 4  |         | 思南    | 416.3   |
| 5  |         | 遵义    | 843.9   |
| 6  |         | 毕节    | 1510.6  |
| 7  |         | 威宁    | 2237.5  |
| 8  | 黑龙江省    | 安顺    | 1392.9  |
| 9  |         | 独山    | 972.2   |
| 10 |         | 兴仁    | 1378.5  |
| 11 |         | 鶴岗    | 228     |
| 12 |         | 海拉尔   | 613     |
| 13 |         | 博克图   | 739     |
| 14 |         | 长春    | 237     |
| 15 |         | 吉林    | 184     |
| 16 | 主林劣     | 四平    | 164     |
| 17 | 다 111 1 | 通化    | 403     |
| 18 |         | 通辽    | 180     |
| 19 |         | 开鲁    | 235     |
| 20 |         | 阜新    | 138     |
| 21 |         | 抚顺    | 82      |
| 22 | 辽宁省     | 沈阳    | 42      |
| 23 |         | 锦州    | 66      |
| 24 |         | 鞍山    | 22      |
| 25 |         | 营口    | 4       |
| 26 |         | 丹东    | 15      |
| 27 |         | 大连    | 62      |

图 5-16

 

 在表格空白处将数据分为 <= 200、200~500、
 >500 这 3 组数据,并添加分析表格,如图 5-17 所示。

|    | A    | В     | С       | D | E  | F       | G  |
|----|------|-------|---------|---|----|---------|----|
| 1  | 东    | 三省海拔高 | 高度表     |   |    |         |    |
| 2  | 省份   | 城市    | 海拔高度(m) |   | 地貌 | 组段      | 数量 |
| 3  |      | 贵阳    | 1071.2  |   | 平原 | <=200   |    |
| 4  |      | 思南    | 416.3   |   | 丘陵 | 200~500 |    |
| 5  |      | 遵义    | 843.9   |   | 高原 | >500    |    |
| 6  |      | 毕节    | 1510.6  |   |    |         |    |
| 7  |      | 威宁    | 2237.5  |   |    |         |    |
| 8  | 黑龙江省 | 安顺    | 1392.9  |   |    |         |    |
| 9  |      | 独山    | 972.2   |   |    |         |    |
| 10 |      | 兴仁    | 1378.5  |   |    |         |    |
| 11 |      | 鹤岗    | 228     |   |    |         |    |
| 12 |      | 海拉尔   | 613     |   |    |         |    |
| 13 |      | 博克图   | 739     |   |    |         |    |

图 5-17

#### 2 选中 G3 单元格,在编辑栏中输入公式:

#### =COUNTIF(C3:C27,"<=200")

按 Enter 键,即可计算出平原地形城市个数,如 图 5-18 所示。

| G3 | •    | : × 🗸 | f <sub>x</sub> =COUNTIF(C | 3:C27,"<=20 | 0") |         |    |
|----|------|-------|---------------------------|-------------|-----|---------|----|
|    | Å    | В     | С                         | D           | E   | F       | G  |
| 1  | 东    | 三省海拔召 | 高度表                       |             |     |         |    |
| 2  | 省份   | 城市    | 海拔高度(m)                   |             | 地貌  | 组段      | 数量 |
| 3  |      | 贵阳    | 1071.2                    |             | 平原  | <=200   | 11 |
| 4  |      | 思南    | 416.3                     |             | 丘陵  | 200~500 |    |
| 5  |      | 遵义    | 843.9                     |             | 高原  | >500    |    |
| 6  |      | 毕节    | 1510.6                    |             |     |         |    |
| 7  |      | 威宁    | 2237.5                    |             |     |         |    |
| 8  | 黑龙江省 | 安顺    | 1392.9                    |             |     |         |    |

#### 图 5-18

# 3 选中 G4 单元格,在编辑栏中输入公式: =COUNTIFS(C3:C27,">200",C3:C27,"<=500")

按 Enter 键,即可计算出丘陵地形城市个数,如 图 5-19 所示。

| G4 | •    | : × 🗸 | f <sub>x</sub> =COUNTIFS(0 | :3:C27,">2 | 00",C3:C27," | <=500") |    |
|----|------|-------|----------------------------|------------|--------------|---------|----|
| 1  | A    | В     | С                          | D          | E            | F       | G  |
| 1  | 东    | 三省海拔召 | 高度表                        |            |              |         |    |
| 2  | 省份   | 城市    | 海拔高度(m)                    |            | 地貌           | 组段      | 数量 |
| 3  |      | 贵阳    | 1071.2                     |            | 平原           | <=200   | 11 |
| 4  |      | 思南    | 416.3                      |            | 丘陵           | 200~500 | 5  |
| 5  |      | 遵义    | 843.9                      |            | 高原           | >500    |    |
| 6  |      | 毕节    | 1510.6                     |            |              |         |    |
| 7  |      | 威宁    | 2237.5                     |            |              |         |    |
| 8  | 黑龙江省 | 安顺    | 1392.9                     |            |              |         |    |
| 9  |      | 独山    | 972.2                      |            |              |         |    |
|    |      |       |                            |            |              |         |    |

#### 图 5-19

# 4 选中 G5 单元格,在编辑栏中输入公式:

=COUNTIF(C3:C27,">500")

按 Enter 键,即可计算出高原地形城市个数,如 图 5-20 所示。

| G5 | *    | : × 🗸 | fx =COUNTIF(C | 3:C27,">50 | 0") |         |    |
|----|------|-------|---------------|------------|-----|---------|----|
|    | A    | В     | с             | D          | E   | F       | G  |
| 1  | 东    | 三省海拔福 | 高度表           |            |     |         |    |
| 2  | 省份   | 城市    | 海拔高度(m)       |            | 地貌  | 组段      | 数量 |
| 3  |      | 贵阳    | 1071.2        |            | 平原  | <=200   | 11 |
| 4  |      | 思南    | 416.3         |            | 丘陵  | 200~500 | 5  |
| 5  |      | 遵义    | 843.9         |            | 高原  | >500    | 9  |
| 6  |      | 毕节    | 1510.6        |            |     |         |    |
| 7  |      | 威宁    | 2237.5        |            |     |         |    |
| 8  | 黑龙江省 | 安顺    | 1392.9        |            |     |         |    |
| 9  |      | 独山    | 972.2         |            |     |         |    |
| 10 |      | 兴仁    | 1378.5        |            |     |         |    |
| 11 |      | 鹤岗    | 228           |            |     |         |    |
| 12 |      | 海拉尔   | 613           |            |     |         |    |

图 5-20

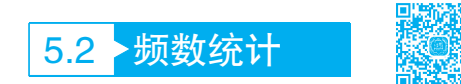

频数又称次数。在一组测量值中,当按一定的组距将其分组时出现在各组内的数据个数就称 为频数。按分组依次排列的频数构成频数数列,用来说明各组标志值对全体标志值所起作用的强

91

度。各组频数的总和等于总体的全部单位数。

频数的表示方法既可以是表,也可以是 图形。

# 5.2.1 单项式分组的频数统计

单项式分组的频数统计是针对离散型数据 中变量值变动幅度较小,可用于单项式分组的 数据,因此其频数统计方法实际就是 5.1.1 小节 介绍的操作,可以使用 CONTIF 函数或数据透 视表来求解。

如图 5-21 所示,记录了 2019 年某地区对 每个家庭儿童数量的抽样数据(共 100 个数 据),可以统计出频数,并与之前年份的儿童 数量进行比较,以分析二胎政策之后的人口增 加情况。

 ① 在工作表空白部分建立分组表格。选中 G3 单 元格,在编辑栏中输入公式:

=COUNTIF(\$A\$2:\$D\$26,F3)

按 Enter 键,即可计算出儿童数为"1"的家庭数,如图 5-21 所示。

| G3 |     | •    | $\times$ $\checkmark$ | f <sub>x</sub> | =COUN | rif(\$A\$2:\$D\$2 | 26,F3) |
|----|-----|------|-----------------------|----------------|-------|-------------------|--------|
|    | A   | В    | с                     | D              | E     | F                 | G      |
| 1  | 某地國 | 医每个家 | 庭儿童数                  | 量抽样            |       |                   |        |
| 2  | 1   | 2    | 2                     | 3              |       | 儿童数               | 家庭数    |
| 3  | 2   | 2    | 1                     | 1              |       | 1                 | 56     |
| 4  | 1   | 2    | 2                     | 1              |       | 2                 |        |
| 5  | 4   | 2    | 1                     | 1              |       | 3                 |        |
| 6  | 1   | 2    | 2                     | 1              |       | 4                 |        |
| 7  | 1   | 1    | 1                     | 2              |       |                   |        |
| 8  | 2   | 1    | 1                     | 2              |       |                   |        |
| 9  | 1   | 1    | 1                     | 1              |       |                   |        |
| 10 | 3   | 2    | 1                     | 2              |       |                   |        |
| 11 | 1   | 1    | 2                     | 1              |       |                   |        |
| 12 | 2   | 1    | 1                     | 2              |       |                   |        |
| 13 | 3   | 1    | 3                     | 3              |       |                   |        |
| 14 | 2   | 2    | 1                     | 2              |       |                   |        |
| 15 | 1   | 1    | 1                     | 1              |       |                   |        |
| 16 | 2   | 2    | 1                     | 1              |       |                   |        |
| 17 | 2   | 2    | 2                     | 2              |       |                   |        |
| 18 | 1   | 2    | 2                     | 1              |       |                   |        |
| 19 | 1   | 1    | 1                     | 1              |       |                   |        |
| 20 | 2   | 2    | 2                     | 2              |       |                   |        |
| 21 | 1   | 2    | 1                     | 2              |       |                   |        |
| 22 | 1   | 1    | 1                     | 1              |       |                   |        |
| 23 | 1   | 1    | 1                     | 1              |       |                   |        |
| 24 | 1   | 1    | 2                     | 3              |       |                   |        |
| 25 | 2   | 2    | 1                     | 1              |       |                   |        |
| 26 | 1   | 1    | 1                     | 1              |       |                   |        |
|    |     |      |                       | 图 5            | 21    |                   |        |

② 选中 G3 单元格,向下填充公式至 G7 单元 格中,即可计算出其他儿童数量对应的家庭数,如 图 5-22 所示。

|    | A   | В   | С    | D   | E | F   | G   |
|----|-----|-----|------|-----|---|-----|-----|
| 1  | 某地区 | 每个家 | 庭儿童数 | 量抽样 |   |     |     |
| 2  | 1   | 2   | 2    | 3   |   | 儿童数 | 家庭数 |
| 3  | 2   | 2   | 1    | 1   |   | 1   | 56  |
| 4  | 1   | 2   | 2    | 1   |   | 2   | 37  |
| 5  | 4   | 2   | 1    | 1   |   | 3   | 6   |
| 6  | 1   | 2   | 2    | 1   |   | 4   | 1   |
| 7  | 1   | 1   | 1    | 2   |   |     |     |
| 8  | 2   | 1   | 1    | 2   |   |     |     |
| 9  | 1   | 1   | 1    | 1   |   |     |     |
| 10 | 3   | 2   | 1    | 2   |   |     |     |
| 11 | 1   | 1   | 2    | 1   |   |     |     |
| 12 | 2   | 1   | 1    | 2   |   |     |     |
| 13 | 3   | 1   | 3    | 3   |   |     |     |
| 14 | 2   | 2   | 1    | 2   |   |     |     |
| 15 | 1   | 1   | 1    | 1   |   |     |     |
| 16 | 2   | 2   | 1    | 1   |   |     |     |
| 17 | 2   | 2   | 2    | 2   |   |     |     |
| 18 | 1   | 2   | 2    | 1   |   |     |     |
| 19 | 1   | 1   | 1    | 1   |   |     |     |
| 20 | 2   | 2   | 2    | 2   |   |     |     |
| 21 | 1   | 2   | 1    | 2   |   |     |     |
| 22 | 1   | 1   | 1    | 1   |   |     |     |
| 23 | 1   | 1   | 1    | 1   |   |     |     |
| 24 | 1   | 1   | 2    | 3   |   |     |     |
| 25 | 2   | 2   | 1    | 1   |   |     |     |
| 26 | 1   | 1   | 1    | 1   |   |     |     |
| 00 |     |     |      |     |   |     |     |

图 5-22

从统计结果可以看到,频数最高的为"1" 和"2",与2019年之前的年份相比较,可以确 定二孩家庭逐渐增多。

# 5.2.2 组距式分组的频数统计

组距式分组的频数统计先要确定全距,然 后根据全距确定组数和组距,最后根据分组 的情况来确定组项。确定组项时要注意以下 几点:

 最小值的下限要低于最小值变量,最大 值的上限应高于最大值变量;

组限的确定有利于表现出总体分布的特点,应反映出事物的变化;

• 组限尽可能选取整数。

如图 5-23 所示,登记了全国 50 个城市的 房价数据,现在对这些数据进行分组,并计算 出频数。在 Excel 2019 中,组距式分组的频数 统计一般使用函数 FREQUENCY 来实现,而且 非常方便快捷。

 在表格空白处创建分组过程表格和分组结果 表格,如图 5-24 所示。

2 选中 H2 单元格,在编辑栏中输入公式:=MAX(C2:C51)

按 Enter 键,即可计算出单价中的最大值,如 图 5-25 所示。

| 1  | Α  | В  | С       | D       | E       |
|----|----|----|---------|---------|---------|
| 1  | 排名 | 城市 | 单价(元/㎡) | 环比      | 同比      |
| 2  | 1  | 深圳 | 69129   | -0.0001 | 0.1867  |
| 3  | 2  | 北京 | 62212   | -0.0156 | -0.0188 |
| 4  | 3  | 上海 | 55256   | -0.0004 | 0.0565  |
| 5  | 4  | 厦门 | 52583   | 0.0112  | 0.0394  |
| 6  | 5  | 广州 | 51729   | -0.0155 | 0.1295  |
| 7  | 6  | 三亚 | 41075   | 0.0074  | 0.1383  |
| 8  | 7  | 南京 | 30947   | 0.0032  | 0.0076  |
| 9  | 8  | 杭州 | 31524   | 0.0309  | -0.0371 |
| 10 | 9  | 福州 | 25838   | -0.003  | -0.0254 |
| 11 | 10 | 天津 | 24719   | -0.0137 | -0.0529 |
| 12 | 11 | 宁波 | 23671   | -0.0038 | 0.1603  |
| 13 | 12 | 苏州 | 22640   | -0.0067 | 0.0034  |
| 14 | 13 | 珠海 | 22309   | 0.0169  | -0.0447 |
| 15 | 14 | 温州 | 21382   | -0.0018 | 0.02    |
| 16 | 15 | 青岛 | 20535   | 0.0263  | -0.0463 |
| 17 | 16 | 武汉 | 18952   | -0.0457 | 0.0563  |
| 18 | 17 | 丽水 | 18209   | -0.017  | 0.0227  |
| 19 | 18 | 东莞 | 18155   | 0.0207  | 0.1533  |
| 20 | 19 | 金华 | 16809   | 0.0148  | 0.023   |
| 21 | 20 | 成都 | 16756   | -0.042  | 0.0871  |
| 22 | 21 | 无锡 | 16746   | -0.0269 | 0.1216  |
| 23 | 22 | 南通 | 15955   | -0.0223 | 0.1427  |
| 24 | 23 |    | 15824   | 0.0173  | 0.0027  |
| 25 | 24 | 济南 | 15817   | 0.006   | -0.1579 |
| 26 | 25 | 合肥 | 15737   | 0.0239  | -0.0065 |
| 27 | 26 | 常州 | 15384   | 0.0351  | 0.0139  |
| 28 | 27 | 海口 | 15043   | -0.0152 | -0.0176 |

图 5-23

|    | А  | В  | С       | D       | E       | F G  | +     |
|----|----|----|---------|---------|---------|------|-------|
| 1  | 排名 | 城市 | 单价(元/㎡) | 环比      | 同比      | 分组过  | 程     |
| 2  | 1  | 深圳 | 69129   | -0.0001 | 0.1867  | 最大值  |       |
| 3  | 2  | 北京 | 62212   | -0.0156 | -0.0188 | 最小值  |       |
| 4  | 3  | 上海 | 55256   | -0.0004 | 0.0565  | 全距   |       |
| 5  | 4  | 厦门 | 52583   | 0.0112  | 0.0394  | 组数   |       |
| 6  | 5  | 广州 | 51729   | -0.0155 | 0.1295  | 細距   |       |
| 7  | 6  | 三亚 | 41075   | 0.0074  | 0.1383  | 组距选取 |       |
| 8  | 7  | 南京 | 30947   | 0.0032  | 0.0076  |      |       |
| 9  | 8  | 杭州 | 31524   | 0.0309  | -0.0371 |      | 分组结果  |
| 10 | 9  | 福州 | 25838   | -0.003  | -0.0254 | 组限   | 区间 频数 |
| 11 | 10 | 天津 | 24719   | -0.0137 | -0.0529 |      |       |
| 12 | 11 | 宁波 | 23671   | -0.0038 | 0.1603  |      |       |
| 13 | 12 | 苏州 | 22640   | -0.0067 | 0.0034  |      |       |
| 14 | 13 | 珠海 | 22309   | 0.0169  | -0.0447 |      |       |
| 15 | 14 | 温州 | 21382   | -0.0018 | 0.02    |      |       |
| 16 | 15 | 青岛 | 20535   | 0.0263  | -0.0463 |      |       |
| 17 | 16 | 武汉 | 18952   | -0.0457 | 0.0563  |      |       |
| 18 | 17 | 丽水 | 18209   | -0.017  | 0.0227  |      |       |
| 19 | 18 | 东莞 | 18155   | 0.0207  | 0.1533  |      |       |
| 20 | 19 | 金华 | 16809   | 0.0148  | 0.023   |      |       |

图 5-24

| H2 |    | • : > | < 🗸 fx  | =MAX(C2:C | 51)     |   |      |       |      |
|----|----|-------|---------|-----------|---------|---|------|-------|------|
| 1  | А  | В     | С       | D         | E       | F | G    | Н     | 1 I. |
| 1  | 排名 | 城市    | 单价(元/㎡) | 环比        | 同比      |   | 分    | 组过程   |      |
| 2  | 1  | 深圳    | 69129   | -0.0001   | 0.1867  |   | 最大值  | 69129 |      |
| 3  | 2  | 北京    | 62212   | -0.0156   | -0.0188 |   | 最小值  |       |      |
| 4  | 3  | 上海    | 55256   | -0.0004   | 0.0565  |   | 全距   |       |      |
| 5  | 4  | 厦门    | 52583   | 0.0112    | 0.0394  |   | 组数   |       |      |
| 6  | 5  | 广州    | 51729   | -0.0155   | 0.1295  |   | 组距   |       |      |
| 7  | 6  | 三亚    | 41075   | 0.0074    | 0.1383  |   | 组距选取 |       |      |
| 8  | 7  | 南京    | 30947   | 0.0032    | 0.0076  |   |      |       |      |
| 9  | 8  | 杭州    | 31524   | 0.0309    | -0.0371 |   |      | 分组结果  |      |
| 10 | 9  | 福州    | 25838   | -0.003    | -0.0254 |   | 组限   | 区间    | 频数   |
| 11 | 10 | 天津    | 24719   | -0.0137   | -0.0529 |   |      |       |      |
| 12 | 11 | 宁波    | 23671   | -0.0038   | 0.1603  |   |      |       |      |

#### 图 5-25

3 选中 H3 单元格,在编辑栏中输入公式:

#### =MIN(C2:C51)

按 Enter 键,即可计算出单价中的最小值,如 图 5-26 所示。

| HЗ |    | • : : | × √ &   | =MIN(C2:C5 | i1)     |   |      |       |     |
|----|----|-------|---------|------------|---------|---|------|-------|-----|
| 4  | А  | в     | С       | D          | E       | F | G    | Н     | I I |
| 1  | 排名 | 城市    | 单价(元/㎡) | 环比         | 同比      |   | 分    | 组过程   |     |
| 2  | 1  | 深圳    | 69129   | -0.0001    | 0.1867  |   | 最大值。 | 69129 | _   |
| 3  | 2  | 北京    | 62212   | -0.0156    | -0.0188 |   | 最小值  | 9857  | 11  |
| 4  | 3  | 上海    | 55256   | -0.0004    | 0.0565  |   | 全距   |       | ~   |
| 5  | 4  | 厦门    | 52583   | 0.0112     | 0.0394  |   | 组数   |       |     |
| 6  | 5  | 广州    | 51729   | -0.0155    | 0.1295  |   | 组距   |       |     |
| 7  | 6  | 三亚    | 41075   | 0.0074     | 0.1383  |   | 组距选取 |       |     |
| 8  | 7  | 南京    | 30947   | 0.0032     | 0.0076  |   |      |       |     |
| 9  | 8  | 杭州    | 31524   | 0.0309     | -0.0371 |   |      | 分组结果  |     |
| 10 | 9  | 福州    | 25838   | -0.003     | -0.0254 |   | 组限   | 区间    | 频数  |
| 11 | 10 | 天津    | 24719   | -0.0137    | -0.0529 |   |      |       |     |
| 12 | 11 | 宁波    | 23671   | -0.0038    | 0.1603  |   |      |       |     |
| 13 | 12 | 苏州    | 22640   | -0.0067    | 0.0034  |   |      |       |     |

图 5-26

## ④ 选中 H4 单元格,在编辑栏中输入公式:

=H2-H3

按 Enter 键,即可计算出全距,如图 5-27 所示。

| H4 |    | * I 🔾 | < - v - fx [ | =H2-H3  |         |   |      |       |    |
|----|----|-------|--------------|---------|---------|---|------|-------|----|
| 4  | А  | В     | С            | D       | E       | F | G    | Н     | 1  |
| 1  | 排名 | 城市    | 单价(元/㎡)      | 环比      | 同比      |   | 分    | 组过程   |    |
| 2  | 1  | 深圳    | 69129        | -0.0001 | 0.1867  |   | 最大值  | 69129 |    |
| 3  | 2  | 北京    | 62212        | -0.0156 | -0.0188 |   | 最小值  | 9857  |    |
| 4  | 3  | 上海    | 55256        | -0.0004 | 0.0565  |   | 全距   | 59272 |    |
| 5  | 4  | 厦门    | 52583        | 0.0112  | 0.0394  |   | 组数   |       |    |
| 6  | 5  | 广州    | 51729        | -0.0155 | 0.1295  |   | 组距   |       |    |
| 7  | 6  | 三亚    | 41075        | 0.0074  | 0.1383  |   | 组距选取 |       |    |
| 8  | 7  | 南京    | 30947        | 0.0032  | 0.0076  |   |      |       |    |
| 9  | 8  | 杭州    | 31524        | 0.0309  | -0.0371 |   |      | 分组结果  |    |
| 10 | 9  | 福州    | 25838        | -0.003  | -0.0254 |   | 组限   | 区间    | 频数 |
| 11 | 10 | 天津    | 24719        | -0.0137 | -0.0529 |   |      |       |    |
| 12 | 11 | 宁波    | 23671        | -0.0038 | 0.1603  |   |      |       |    |
| 13 | 12 | 苏州    | 22640        | -0.0067 | 0.0034  |   |      |       |    |

#### 图 5-27

⑤ 根据全距,可以将数据分为6组,选中H6单 元格,在编辑栏中输入公式:=H4/H5

按 Enter 键,即可计算出组距,如图 5-28 所示。 ③ 组 距选 取 为 整 数,即 根 据 组 距 结 果 选 择 "10000"。接着在分组结果中根据组距选取对数据源 进行分组,将数据分为 7 组,并设置各个区间,如 图 5-29 所示。

| H6 |    | * = > | < 🗸 fx  | =H4/H5  |         |   |      |             |    |
|----|----|-------|---------|---------|---------|---|------|-------------|----|
| 4  | А  | В     | с       | D       | E       | F | G    | Н           | 1  |
| 1  | 排名 | 城市    | 单价(元/㎡) | 环比      | 同比      |   | 分    | 组过程         |    |
| 2  | 1  | 深圳    | 69129   | -0.0001 | 0.1867  |   | 最大值  | 69129       |    |
| 3  | 2  | 北京    | 62212   | -0.0156 | -0.0188 |   | 最小值  | 9857        |    |
| 4  | 3  | 上海    | 55256   | -0.0004 | 0.0565  |   | 全距   | 59272       |    |
| 5  | 4  | 厦门    | 52583   | 0.0112  | 0.0394  |   | 组数   | 6           |    |
| 6  | 5  | 广州    | 51729   | -0.0155 | 0.1295  |   | 组距   | 9878.666667 | l) |
| 7  | 6  | 三亚    | 41075   | 0.0074  | 0.1383  |   | 组距选取 |             |    |
| 8  | 7  | 南京    | 30947   | 0.0032  | 0.0076  |   |      |             |    |
| 9  | 8  | 杭州    | 31524   | 0.0309  | -0.0371 |   |      | 分组结果        |    |
| 10 | 9  | 福州    | 25838   | -0.003  | -0.0254 |   | 组限   | 区间          | 頻数 |
| 11 | 10 | 天津    | 24719   | -0.0137 | -0.0529 |   |      |             |    |
| 12 | 11 | 宁波    | 23671   | -0.0038 | 0.1603  |   |      |             |    |
| 13 | 12 | 苏州    | 22640   | -0.0067 | 0.0034  |   |      |             |    |

#### 图 5-28

|    |    | 0    | 0       | 0       | r       |   | 0                                       |             |    | T |
|----|----|------|---------|---------|---------|---|-----------------------------------------|-------------|----|---|
| 1  | 排名 | 城市   | 单价(元/㎡) | 环比      | 同比      | F | - · · · · · · · · · · · · · · · · · · · | 组过程         |    | T |
| 2  | 1  | 深圳   | 69129   | -0.0001 | 0.1867  |   | 最大值                                     | 69129       |    |   |
| 3  | 2  | 北京   | 62212   | -0.0156 | -0.0188 |   | 最小值                                     | 9857        |    |   |
| 4  | 3  | 上海   | 55256   | -0.0004 | 0.0565  |   | 全距                                      | 59272       |    |   |
| 5  | 4  | 厦门   | 52583   | 0.0112  | 0.0394  |   | 组数                                      | 6           |    |   |
| 6  | 5  | 广州   | 51729   | -0.0155 | 0.1295  |   | 组距                                      | 9878.666667 |    |   |
| 7  | 6  | 三亚   | 41075   | 0.0074  | 0.1383  |   | 组距选取                                    | 10000       |    |   |
| 8  | 7  | 南京   | 30947   | 0.0032  | 0.0076  |   |                                         |             |    |   |
| 9  | 8  | 杭州   | 31524   | 0.0309  | -0.0371 |   |                                         | 分组结果        |    | Τ |
| 10 | 9  | 福州   | 25838   | -0.003  | -0.0254 |   | 组限                                      | 区间          | 频数 | Ł |
| 11 | 10 | 天津   | 24719   | -0.0137 | -0.0529 |   | 10000                                   | <=10000     |    | Τ |
| 12 | 11 | 宁波   | 23671   | -0.0038 | 0.1603  |   | 20000                                   | 10000-20000 |    | Ι |
| 13 | 12 | 苏州   | 22640   | -0.0067 | 0.0034  |   | 30000                                   | 20000~30000 |    | Т |
| 14 | 13 | 珠海   | 22309   | 0.0169  | -0.0447 |   | 40000                                   | 30000~40000 |    | Т |
| 15 | 14 | 温州   | 21382   | -0.0018 | 0.02    |   | 50000                                   | 40000~50000 |    |   |
| 16 | 15 | 青岛   | 20535   | 0.0263  | -0.0463 |   | 60000                                   | 50000~60000 |    | Τ |
| 17 | 16 | 武汉   | 18952   | -0.0457 | 0.0563  |   | 70000                                   | 60000~70000 | /  | Τ |
|    |    | - 1. | 10000   | 0.04.0  | 0.0003  |   |                                         |             |    |   |

图 5-29

⑦选中Ⅱ11:Ⅱ7单元格区域,在编辑栏中输入 公式:

### =FREQUENCY(C2:C51, G11:G17)

按 Shift+Ctrl+Enter 组合键,即可计算出各个区间对应的频数,如图 5-30 所示。

|   |                      | * 1                  | $\times \checkmark f_x$          | {=FREQUENC                             | CY(C2:C51, G1:              | L:G17)} |                |                                           |    |  |
|---|----------------------|----------------------|----------------------------------|----------------------------------------|-----------------------------|---------|----------------|-------------------------------------------|----|--|
|   | A                    | В                    | С                                | D                                      | E                           | F       | G              | Н                                         | 1  |  |
| 抈 | 名                    | 城市                   | 单价(元/㎡)                          | 环比                                     | 同比                          |         | 分              | 组过程                                       |    |  |
|   | 1                    | 深圳                   | 69129                            | -0.0001                                | 0.1867                      |         | 最大值            | 69129                                     |    |  |
|   | 2                    | 北京                   | 62212                            | -0.0156                                | -0.0188                     |         | 最小值            | 9857                                      |    |  |
|   | 3                    | 上海                   | 55256                            | -0.0004                                | 0.0565                      |         | 全距             | 59272                                     |    |  |
|   | 4                    | 厦门                   | 52583                            | 0.0112                                 | 0.0394                      |         | 组数             | 6                                         |    |  |
|   | 5                    | 广州                   | 51729                            | -0.0155                                | 0.1295                      |         | 组距             | 9878.666667                               |    |  |
|   | 6                    | 三亚                   | 41075                            | 0.0074                                 | 0.1383                      |         | 组距选取           | 10000                                     |    |  |
|   | 7                    | 南京                   | 30947                            | 0.0032                                 | 0.0076                      |         |                |                                           |    |  |
|   | 8                    | 杭州                   | 31524                            | 0.0309                                 | -0.0371                     |         |                | 分组结果                                      |    |  |
|   | 9                    | 福州                   | 25838                            | -0.003                                 | -0.0254                     |         | 组限             | 区间                                        | 頻数 |  |
|   | 10                   | 天津                   | 24719                            | -0.0137                                | -0.0529                     |         | 10000          | <=10000                                   |    |  |
|   | 11                   | 宁波                   | 23671                            | -0.0038                                | 0.1603                      |         | 20000          | 10000-20000                               | 34 |  |
|   | 12                   | 苏州                   | 22640                            | -0.0067                                | 0.0034                      |         | 30000          | 20000~30000                               | 7  |  |
|   | 13                   | 珠海                   | 22309                            | 0.0169                                 | -0.0447                     |         | 40000          | 30000~40000                               | 2  |  |
|   | 14                   | 温州                   | 21382                            | -0.0018                                | 0.02                        |         | 50000          | 40000~50000                               | 1  |  |
|   | 15                   | 青岛                   | 20535                            | 0.0263                                 | -0.0463                     |         | 60000          | 50000~60000                               | 3  |  |
|   | 16                   | 武汉                   | 18952                            | -0.0457                                | 0.0563                      |         | 70000          | 60000~70000                               | 2  |  |
|   | 17                   | 丽水                   | 18209                            | -0.017                                 | 0.0227                      |         |                |                                           |    |  |
|   | 14<br>15<br>16<br>17 | 温州<br>青岛<br>武汉<br>丽水 | 21382<br>20535<br>18952<br>18209 | -0.0018<br>0.0263<br>-0.0457<br>-0.017 | -0.0463<br>0.0563<br>0.0227 |         | 60000<br>70000 | 40000~50000<br>50000~60000<br>60000~70000 |    |  |

图 5-30

5.3 场数统计直方图

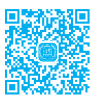

在 Excel 的高级分析工具中有直方图工具,使用此工具可以快速进行频数统计并生成图表。 这是一项非常实用的功能。

# 5.3.1 加载直方图分析工具

要想使用分析工具对表格数据分析,首先 需要安装分析工具库加载项,加载步骤如下。

●打开表格,单击"文件"选项卡,在打开的面板中单击"选项"命令(如图 5-31 所示),打开 "Excel选项"对话框。单击"加载项"右侧面板的"转 到"按钮(如图 5-32 所示),打开"加载项"对话框。

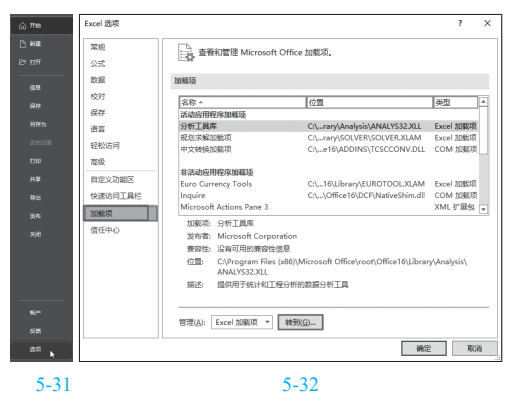

2 选中"分析工具库"复选框,单击"确定"

通过计算结果,可以看到房价分布在哪个 价格区间的数量最多。

# 知识扩展

FREQUENCY 函数计算数值在某个区域 内的出现频率,然后返回一个垂直数组。由 于函数 FREQUENCY 返回一个数组,所以它 必须以数组公式的形式输入。函数语法如下:

FREQUENCY(data\_array,bins\_array)

● data\_array: 是一个数组或对一组数 值的引用,要为它计算频率。

● bins\_array: 是一个区间数组或对区间的引用,该区间用于对 data\_array 中的数 值进行分组。

按钮,如图 5-33 所示。完成加载后,在"数据"选项卡的"分析"组中单击"数据分析"按钮,如图 5-34 所示。单击就可以打开"数据分析"对话框。

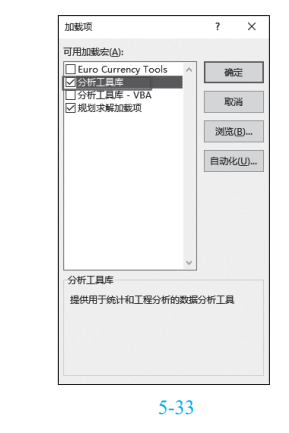

| 数据 | 公式            | 审阅  | 视图                    | 开发工具                       | ♀ 告诉我你想要做什                                        |          |     |
|----|---------------|-----|-----------------------|----------------------------|---------------------------------------------------|----------|-----|
|    | 2↓ ZA<br>Z↓ 排 | 序篇  | た。<br>たり<br>での目<br>であ | 静除 <b>外</b><br>動应用<br>動級 重 | □ 显示查询<br>□ 显示查询<br>□ III 从表格<br>m建<br>□ □ 最近使用的源 | 数<br>?., | 据分析 |
|    |               | 排序和 | 筛选                    |                            | 获取和转换                                             |          |     |

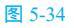

在加载了直方图分析工具后,可以一次性 对频数进行统计并自动生成图表。例如当前表 格登记了 100 份调查问卷对某产品的评分情况, 现在对这些数据以 10 为组距进行分组,计算出 频数,并生成频数统计图表。

1 在数据旁建立组限(组距以10为区间)。在
 "数据"选项卡的"分析"组中单击"数据分析"按
 钮(如图 5-35 所示),打开"数据分析"对话框。

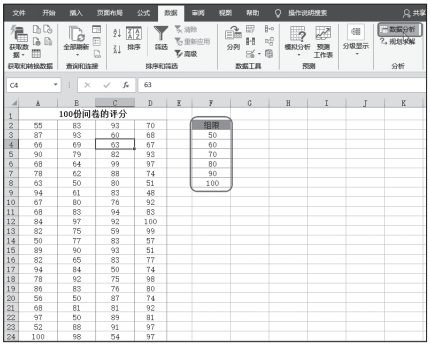

图 5-35

2 选择"直方图"工具(如图 5-36 所示),单击"确定"按钮进入"直方图"对话框,按如图 5-37 所示设置各项参数,并选中"图表输出"复选框。注 意"输入区域"为整个数据区域,"接收区域"为设 置的组限。

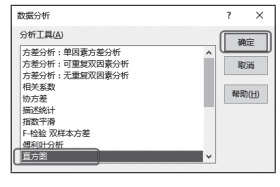

图 5-36

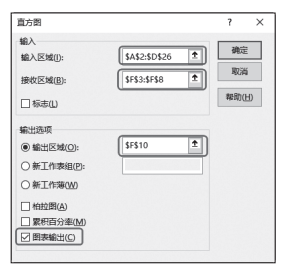

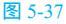

## 3 单击"确定"按钮即可快速统计频数并生成 直方图,如图 5-38 所示。

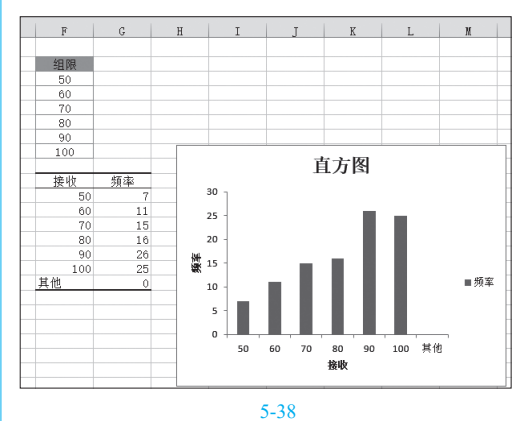

④ 由于图表中默认包含有一个"其他"分类, 可以通过设置取消此分类。选中图表并单击鼠标右 键,在弹出的右键菜单中单击"选择数据"命令,如 图 5-39 所示。

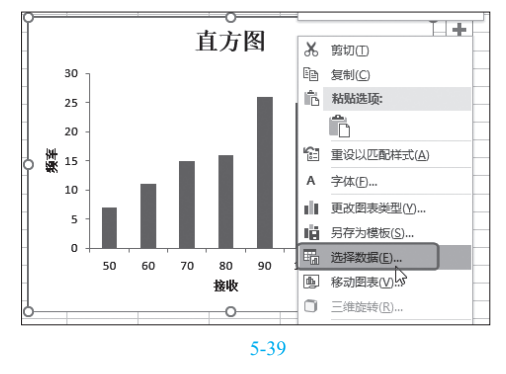

⑤打开"选择数据源"对话框,重新设置图表数据区域为"=直方图!\$F\$11:\$G\$16",如图 5-40所示。

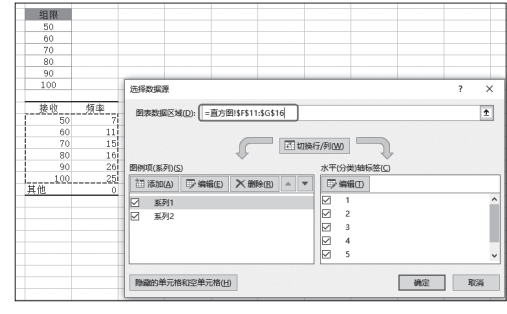

6 在"水平(分类)轴标签"区域单击"编辑"
 按钮,打开"轴标签"对话框。拖动选择"F11:F16"
 单元格区域为轴标签,如图 5-41 所示。

⑦ 单击"确定"按钮回到"选择数据源"对话框,选中"系列1"系列,然后单击"删除"按钮,如图 5-42 所示。

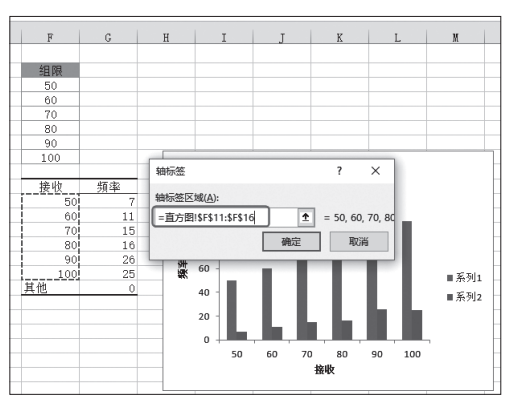

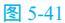

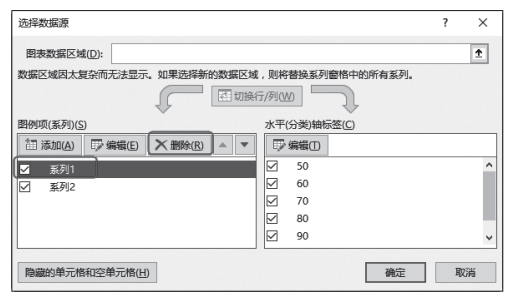

#### 图 5-42

⑧ 单击"确定"按钮得到调整好的直方图,如
 图 5-43 所示。

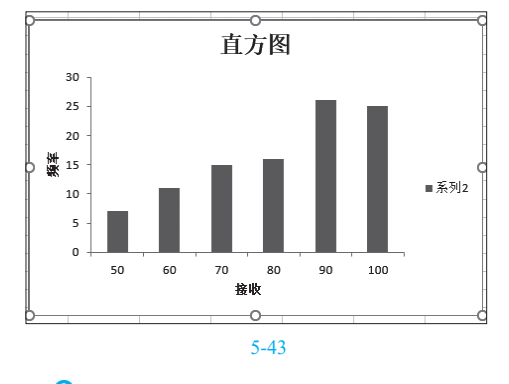

④ 在数据系列上单击鼠标右键,在打开的右键

菜单中执行"添加数据标签""添加数据标签"命令(如图 5-44 所示),即可在图表上显示出"值"数据标签,即每个分组区间的频数值是多少,如图 5-45 所示。

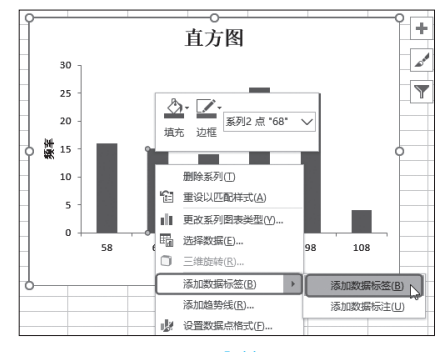

图 5-44

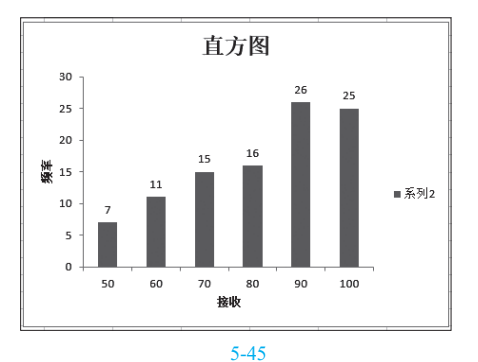

① 选中图表,单击图表右上角出现的"图表样式"按钮,在展开的列表中找到想使用的样式,单击即可套用(鼠标指针指向即时预览),如图 5-46 所示。利用此方法可以达到一键美化图表的目的。

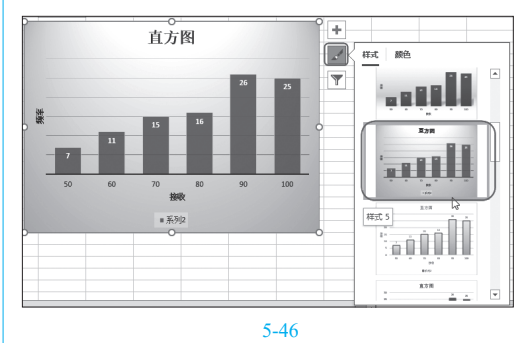

最后为图表添加上能表达主题的标题文 字,效果如图 5-47 所示。

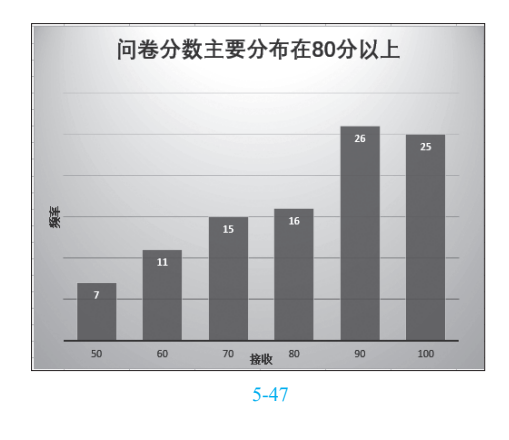

# 5.3.3 应用直方图统计图表

从 Excel 2016 开始, Excel 在图表类别中 提供了"直方图"统计图表类型,可对同一列 数据进行频数分布统计。针对 5.3.2 小节中的数 据,为了能顺利创建图表,还需要对源数据进 行处理,下面来介绍具体操作步骤。

1 将源数据改为到一列显示(可以复制工作表 来完成此操作),如图 5-48 所示。

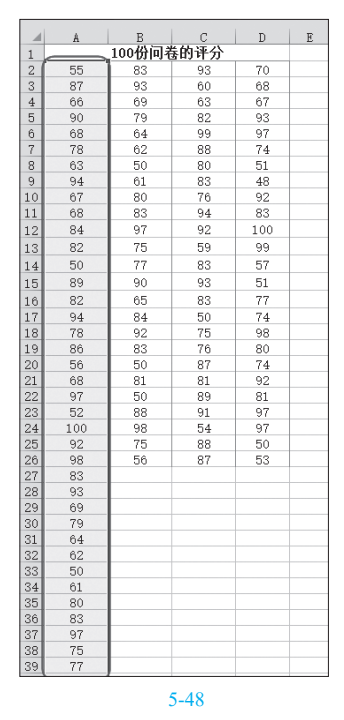

② 选中 A2:A101 单元格区域,单击"插入"选项卡,在"图表"选项组中单击"插入统计图表"下 拉按钮,在其下拉菜单中选择"直方图"子图表类型,如图 5-49 所示。

③执行上述命令后即可立即插入默认图表,如 图 5-50 所示。

| 文  | 供 开始                              | 插入          | 页面布局             | 公式              | 数据   | 审阅 视图                                                | 報助           | Q          |
|----|-----------------------------------|-------------|------------------|-----------------|------|------------------------------------------------------|--------------|------------|
|    | 「<br>」<br>振 推荐的<br>「現表 数据送视<br>表格 | 表格<br>表     | □                | ●<br>載 推<br>『 图 | ? ∭、 | · <b>山</b> · 八、·<br>· <b>山</b> · 广、·<br>· <u>首方图</u> |              | enus<br>17 |
| A2 | -                                 | : ×         | √ f <sub>x</sub> | 55              |      |                                                      | <u> Ah</u> h |            |
|    | Â                                 | B           | C                | D               | F    | 箱形图                                                  |              |            |
| 1  | n                                 | 100份词》      | 告的评分             | D               | E    | 11                                                   |              |            |
| 2  | 55                                | 83          | 02               | 70              |      | 1 6 6 9                                              |              |            |
| 3  | 87                                | 93          | 60               | 68              |      |                                                      |              | - 1        |
| 1  | 66                                | 69          | 63               | 67              |      | 山 更多统                                                | 計图表(M)       |            |
| 5  | 90                                | 79          | 82               | 93              |      | 2日 茶竹                                                | 5            |            |
| 6  | 68                                | 64          | 99               | 97              |      | 细跖                                                   | 10.4         |            |
| 7  | 78                                | 62          | 88               | 74              |      | 细跖洗取                                                 | 10.1         |            |
|    | 63                                | 50          | 80               | 51              |      |                                                      | **           |            |
| 9  | 94                                | 61          | 83               | 48              |      |                                                      |              |            |
| 10 | 67                                | 80          | 76               | 92              |      |                                                      |              |            |
| 11 | 68                                | 83          | 94               | 83              |      |                                                      |              |            |
| 12 | 84                                | 97          | 92               | 100             |      |                                                      |              |            |
| 13 | 82                                | 75          | 59               | 99              |      |                                                      |              |            |
| 14 | 50                                | 77          | 83               | 57              |      |                                                      |              |            |
| 15 | 89                                | 90          | 93               | 51              |      |                                                      |              |            |
| 16 | 82                                | 65          | 83               | 77              |      |                                                      |              |            |
| 17 | 94                                | 84          | 50               | 74              |      |                                                      |              |            |
| 18 | 78                                | 92          | 75               | 98              |      |                                                      |              |            |
| 19 | 86                                | 83          | 76               | 80              |      |                                                      |              |            |
| 20 | 56                                | 50          | 87               | 74              |      |                                                      |              |            |
| 21 | 68                                | 81          | 81               | 92              |      |                                                      |              |            |
| 22 | 97                                | 50          | 89               | 81              |      |                                                      |              |            |
| 23 | 52                                | 88          | 91               | 97              |      |                                                      |              |            |
| 24 | 100                               | 98          | 54               | 97              | -    |                                                      |              |            |
| 25 | 92                                | - <u>/5</u> | 07               | 50              |      |                                                      |              |            |
| 20 | 98                                | - 30        | 67               | - 33            |      |                                                      |              |            |
| 28 | 03                                |             |                  |                 | -    |                                                      |              |            |
| 20 | 69                                |             |                  |                 |      |                                                      |              |            |
| 30 | 79                                |             |                  |                 |      |                                                      |              |            |

图 5-49

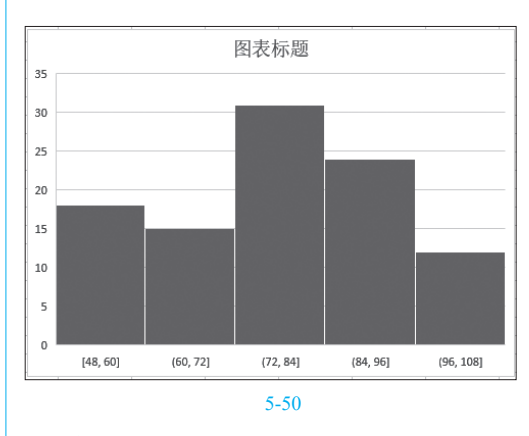

④ 对于默认图表需要根据实际情况更改箱体宽度,即各个箱体以多少为区间进行分组。这时就要

考虑当前的组距了。在水平轴的标题上双击鼠标,打 开"设置坐标轴格式"右侧窗格,单击"坐标轴选 项"标签,在"箱宽度"框中设置值为"10"(即组距 值),设置"溢出箱"为"100","下溢箱"为"50", 如图 5-51 所示。设置后可以看到图表效果,如图 5-52 所示。

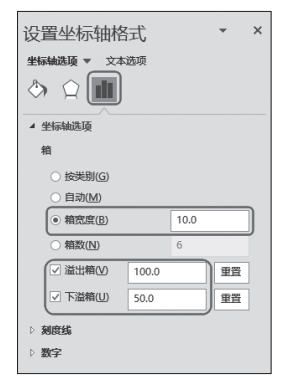

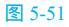

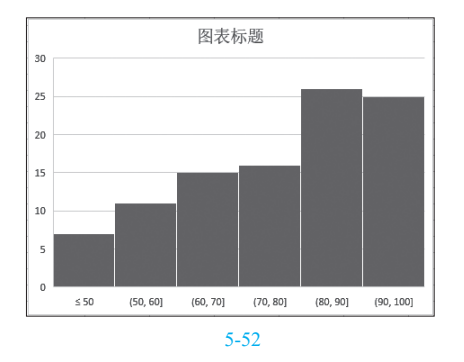

● 接着再在箱体上单击鼠标右键,在打开的右 键菜单中执行"添加数据标签" "添加数据标签" 命令,如图 5-53 所示。

⑥添加数据标签后再为图表重新输入标题,得 到的直方图如图 5-54 所示。从直方图中可以清晰地 看到数据的分组情况以及频数统计值。

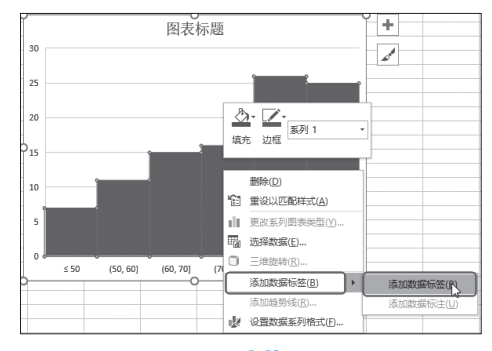

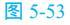

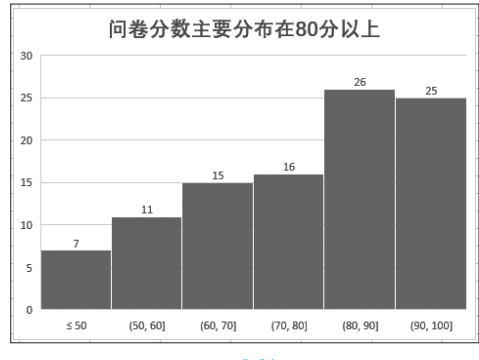

图 5-54